What do I need to do to access **BHP** sites and offices?

<u>All service contractors</u> must complete mandatory training through the **Global Learning Management System (LMS)** before coming to BHP sites and offices by following the next steps:

- Access the Global LMS
- Complete the BHP Global Induction
- Complete the Site-Specific Induction
- Complete any mandatory training assigned specific to your role

## **TABLE OF CONTENTS**

BHP

| 2 |
|---|
| 4 |
| 4 |
| 6 |
| 0 |
| 1 |
| 2 |
|   |

# 1. HOW DO I GET ACCESS TO THE GLOBAL LMS?

### **New Contractors**

As a **new** contractor to BHP, you will receive an activation email from <u>ias@notifications.sap.com</u> containing your **User ID**, a **'click here to activate account' link** with instructions on how to activate your logon account.

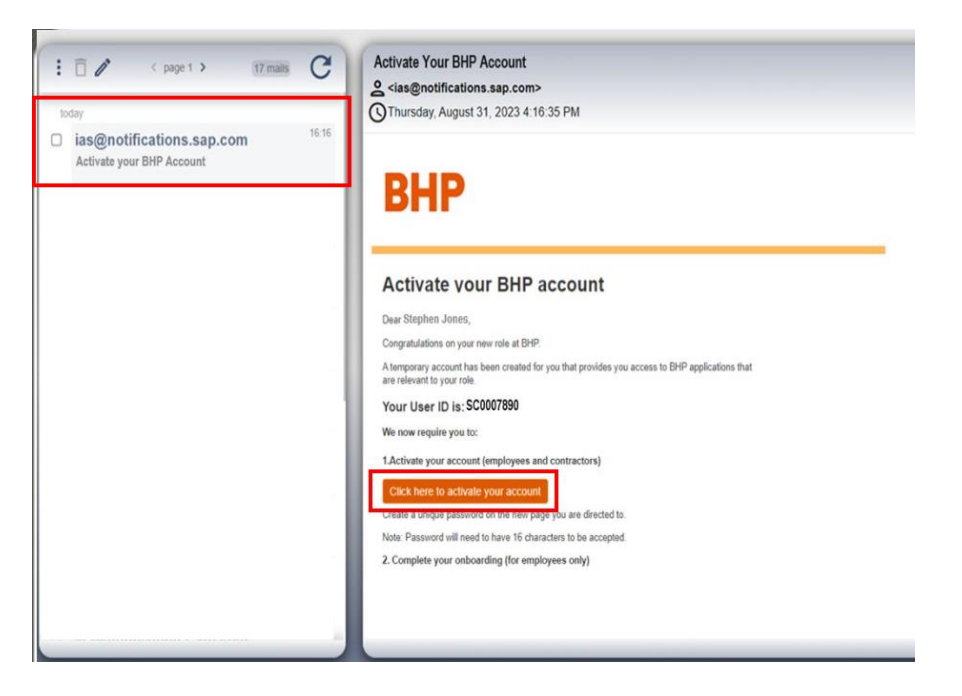

Once you activate your account, return to this activation email to click on the 'Access Account' to access the LMS (you will find this link when you scroll down the email):

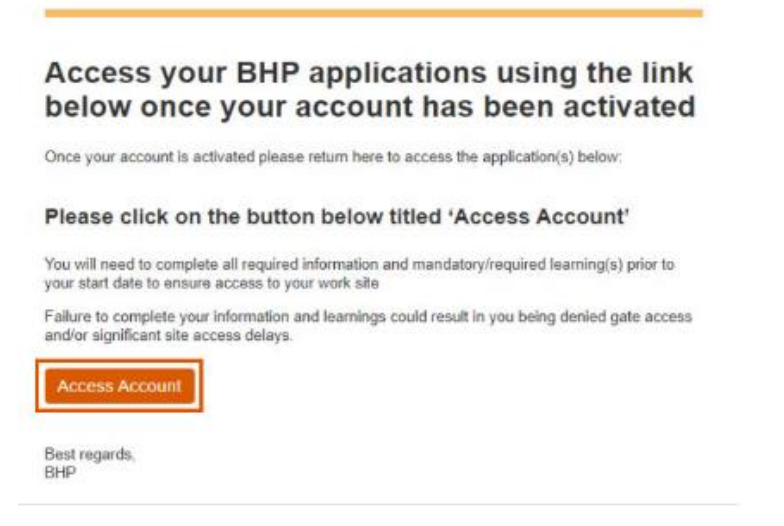

If you do not receive the activation email from ias@notifications.sap.com, please:

- 1. Double check the junk or spam folder of your email account.
- 2. Contact your BHP representative or Contracting Company administrator to update to check your full name and correct email address has been entered into the Contractor Management System (ERMS, Pegasus, Suresite, CWS, MyPass) that is relevant for the Asset / Function you are working with. IMPORTANT: The email address on your profile must be your individual email address that you have direct access to rather than a shared inbox or generic administration email address.

# New Contractors - MultiFactor Authentication (MFA)

1. During the activation, you will be requested to enter a **One Time Passcode (OTP)**, an 8-digit code which is sent automatically to your email address.

Public

| i anginotifications.asp.com<br>One-less/neurotations | 0 1 | Crea-Time-Paraword (0TP)<br>≜ dealgoot/fictions as come<br>© readmants: dealary of 2001 State 49.846<br>BHP                                                                                                    |
|------------------------------------------------------|-----|----------------------------------------------------------------------------------------------------|
|                                                      |     | Dwar Stephen Jonse,<br>Your User ID is: SCI007800<br>Please error the fillowing goes to gain authorised system notes:<br>Proceedings on the Planetic (IPP) is add for the real 13 educate<br>Proceedings of the Planetic (IPP) is add for the real 13 educate<br>Proceedings of the Planetic (IPP) is add for the real 13 educate<br>Proceedings of the Planetic (IPP) is add for the real 13 educate<br>Proceedings of the Planetic (IPP) is add for the real 13 educate<br>Proceedings of the Planetic (IPP) is add for the real 13 educate<br>Proceedings of the Planetic (IPP) is add for the real 13 educate<br>Planetic (IPP) is add for the Planetic (IPP) is add for the real 13 educate<br>Planetic (IPP) is add for the Planetic (IPP) is add for the real 10 educate<br>Planetic (IPP) is add for the Planetic (IPP) is add for the real 10 educate<br>Planetic (IPP) is add for the Planetic (IPP) is add for the real 10 educate<br>Planetic (IPP) is add for the Planetic (IPP) is add for the real 10 educate<br>Planetic (IPP) is add for the Planetic (IPP) is add for the real 10 educate<br>Planetic (IPP) is add for the real 10 educate<br>Planetic (IPP) is add for the Planetic (IPP) is add for the real 10 educate<br>Planetic (IPP) is add for the Planetic (IPP) is add for the real 10 educate<br>Planetic (IPP) is add for the Planetic (IPP) is add for the real 10 educate<br>Planetic (IPP) is add for the Planetic (IPP) is add for the real 10 educate<br>Planetic (IPP) is add for the Planetic (IPP) is add for the real 10 educate<br>Planetic (IPP) is add for the Planetic (IPP) is add for the Planetic (IPP) is add for the real 10 educate<br>Planetic (IPP) is add for the Planetic (IPP) is add for the Planetic (IPP) is |
|                                                      |     | Ben report.<br>Bet                                                                                                    |
|                                                      |     | The start and the control of a start back with a performance of the start back and the start back and the back of the start back and the start back and the start bac                                              |

2. At the **Two Factor Authentication page**, enter the **One Time Passcode** that was sent to your email into the E-Mail Code field and click 'Continue'

| Two-Factor | Authentication |  |
|------------|----------------|--|
|            |                |  |

We have sent you a code by email. Please enter this code and choose Continue. PLEASE NOTE - If you have not entered the code within 10 minutes, it will expire. If your code has expired, please REFRESH this screen. You will then receive a new code by email. Please enter new code.

| We have sent yo                                           | ou a new code. The code w                                                                    | will be valid for 10 minutes.                                                                                                    |
|-----------------------------------------------------------|----------------------------------------------------------------------------------------------|----------------------------------------------------------------------------------------------------|
| Two-Fa                                                    | ctor Authen                                                                                  | itication                                                                                                    |
| We have sent you<br>you have not enter<br>REFRESH this so | a code by email. Please en<br>ered the code within 10 minu<br>creen. You will then receive a | Inter this code and choose Continue. PLEASE NOTE - If<br>utes, it will expire. If your code has expired, please<br>a new code by email. Please enter new code. |
|                                                           | Email Code * 902                                                                             | 233992                                                                                                    |
|                                                           |                                                                                              |                                                                                                    |

3. Create a unique **16 Character password to complete the activation of your account** and hit **Save**.

| Activate Your Acc                                                                  | count                                                                           |               |
|------------------------------------------------------------------------------------|---------------------------------------------------------------------------------|---------------|
| An account has been created for you wit<br>stage. The account information we alrea | th Identity Authentication for use with SF Learnin<br>dy have for you is below. | ng - bhpimpl- |
| To begin using your account for SF Lear                                            | ning - bhpimpl-stage, set a password below.                                     |               |
| Tell Us About Yourself                                                             |                                                                                 |               |
| Email *                                                                            | Stephen.Jones@dummyemailinbox.com                                               |               |
| Set Password                                                                       |                                                                                 |               |
| Password *                                                                         |                                                                                 | <b>√</b> ⊗    |
| Re-Enter Password *                                                                |                                                                                 | <b>√</b> ⊚    |
|                                                                                    |                                                                                 |               |
|                                                                                    |                                                                                 | Save          |

4. Within the original activation email, scroll down to where the button 'Access Account' appears and click on it which will take you to your LMS Learning Home Page

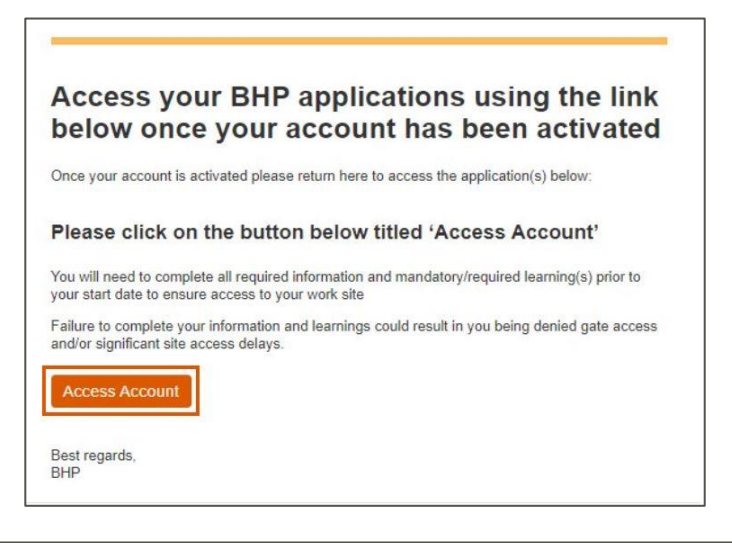

| v Learning Assignments                                           | My Curricula - 2 | ) Fir | nd Learning                                      | Links                         | Help     |
|------------------------------------------------------------------|------------------|-------|--------------------------------------------------|-------------------------------|----------|
| Keyword Q. Course name or ID 6elect All + All Assignment Types + |                  | 6     | What do you want to LFARN foctor?                | Approvals                     |          |
| DUE LATER                                                        |                  | Bri   | rowse all courses >                              | Help for Contractors          | ?        |
| erres2024   RECOURSED START COURSED                              |                  | Av    | vailable Classes                                 | Learning History              |          |
| Part of Cur Code - External Contractors                          |                  | The   | ere are no future classes listed in the library. | View All                      |          |
|                                                                  | Due later        |       |                                                  |                               |          |
|                                                                  |                  |       |                                                  | No history re<br>added in las | cords we |
|                                                                  | J                |       |                                                  |                               |          |
|                                                                  |                  |       |                                                  |                               |          |

 Once you have activated your account, use the link in the activation email or go to <u>https://bhp.plateau.com/learning/user/nativelogin.do</u> to sign in using your User ID and password.

| Welcome                                                                                                    |                                                                                                    | Sign In |
|----------------------------------------------------------------------------------------------------|----------------------------------------------------------------------------------------------------|---------|
| BHP Learning Management System                                                                                                    |                                                                                                    |         |
| velcome to the BHP Learning Management System (LMS). This is where you will access                                                                                                    | your learning plan, complete online training and view your training history and completions                       |         |
| Note: Password format must be a minimum of 16 characters and in                                                                                                    | clude 3 of the following - Uppercase, Lowercase, Number, Symbol.                                                  |         |
| <ul> <li>First time accessing the LMS at BHP? You will need to activate your ac</li> </ul>                                                                                                    | count before you can log in (refer to email sent to you titled 'Activate your BHP Account').                      |         |
| <ul> <li>Returning User? – If you have not looped in since the 3rd October 2022.</li> </ul>                                                                                                    | you will be requested to reset your password to meet the above criteria. Once reset, follow the Login Steps below |         |
| Engot Password? Enline the steps below                                                                                                    |                                                                                                    |         |
| <ul> <li>Latitor approximation of a probability of the probability of the probability</li></ul> |                                                                                                    |         |
|                                                                                                    |                                                                                                    |         |
| Login Steps                                                                                                    | Forgot Password?                                                                                                  |         |
| Step 1 - Click on "Sign In" (Blue lext at the top right of this page)                                                                                                    | Step 1 - Click on "Sign in" (Blue text at the top right of this page)                                             |         |
| Step 2 – Enter your User ID                                                                                                    | Step 2 – Click on "Forgot Password?"                                                                              |         |
| [Letters (case sensitive) then numbers (i.e., IO1234, OD1234, MA1234, NEC1234, SC1234)]                                                                                                    | Step 3 – Enter your User ID                                                                                       |         |
| Step 3 – Enter Your Password                                                                                                    | Step 4 - Reset the Password via the Reset email received                                                          |         |
| itep 4 - Click on "Log On"                                                                                                    |                                                                                                    |         |
| Step 5 – Enter the One-Time-Password (OTP)                                                                                                    |                                                                                                    |         |
| Step 6 - Click on "Continue"                                                                                                    |                                                                                                    |         |
| Need Support?                                                                                                    |                                                                                                    |         |
| Quick Reference Guide on LMS access and password reset HERE.                                                                                                    |                                                                                                    |         |
| <ul> <li>Frequently Asked Questions HERE.</li> </ul>                                                                                                    |                                                                                                    |         |
| Designed Designed Lighter                                                                                                    |                                                                                                    |         |

## 2. HOW DO I GET ACCESS TO THE GLOBAL LMS?

## **Existing Contractors**

If you have already been using the LMS, you can log on using your existing **User ID** and **password** at <u>https://bhp.plateau.com/learning/user/nativelogin.do</u>.

If your password is not working, simply use the '**Forgot password?'** link on the Sign In page to reset your password (instructions available <u>here</u>).

You will be prompted to <u>change your password to the new 16 character password</u> once you've successfully logged on for the first time. This is for your own security to ensure that your Learning account is only accessed by you.

|                         | chiena the password box will turn |
|-------------------------|-----------------------------------|
| Current Password *      | ©                                 |
| New Password *          | 0                                 |
| Re-enter New Password * | ٢                                 |
|                         | *Required                         |
|                         | Save                              |

As you type into the Password box, you will see if you are meeting the password requirements. When you meet the full password requirement, the password box turns **green**.

| veset the password for your account<br>of 16 characters long and include at lea<br>Numbers, Symbols. When you have su<br>green. | ist 3 of the following – Uppercase letters, Lowercase lett<br>ccessfully met the password criteria the password box v                                                                                           | mum<br>ers,<br>vill turn |
|----------------------------------------------------------------------------------------------------|----------------------------------------------------------------------------------------------------|--------------------------|
| Current Password *                                                                                                    |                                                                                                    | ۲                        |
| New Password *                                                                                                    |                                                                                                    | <b>√</b> ⊚               |
| Re-enter New Password *                                                                                                    | <ul> <li>✓ Your password must be between 16 and 255 characters I<br/>and include 3 of the following:</li> <li>✓ Uppercase letters</li> <li>✓ Lowercase letters</li> <li>✓ Numbers</li> <li>○ Symbols</li> </ul> | d                        |

If you don't meet the password requirements, the following error message will be shown.

| eset the password for your account n<br>16 characters long and include at lea<br>umbers, Symbols. When you have su<br>een. | below. Your password must be a mi<br>ast 3 of the following – Uppercase letters, Lowercase le<br>cccessfully met the password criteria the password box | nimum<br>etters,<br>will turn |
|----------------------------------------------------------------------------------------------------|----------------------------------------------------------------------------------------------------|-------------------------------|
| X Your password isn't complex enough.                                                                                      | Check that it has 16 characters and meets all the criteria.                                                                                             | ×                             |
| Current Password *                                                                                                    | 1                                                                                                    | 0                             |
| New Password *                                                                                                    |                                                                                                    | ۲                             |
| Re-enter New Password *                                                                                                    |                                                                                                    | ۲                             |
|                                                                                                    |                                                                                                    | *Required                     |
|                                                                                                    |                                                                                                    | Save                          |

# 3. FORGOT LMS USER ID or PASSWORD?

## Forgot LMS User ID

If you have forgotten your User ID you will be able to locate your User ID on your site access card. Your User ID will contain letters (case sensitive) that correspond with the asset you are working with and then numbers. Examples are shown below, but your ID might have more or less numbers than those listed below.

| BHP Asset/Department        | Contractor System  | ID Prefix | Example          |
|-----------------------------|--------------------|-----------|------------------|
| Coal, Global Functions      |                    | SC        | <b>SC</b> 12345  |
| Minerals America            | Contractor Website | MA        | <b>MA</b> 12345  |
| Potash & Legacy Assets      | (CW3)              | PC        | <b>PC</b> 12345  |
| Olympic Dam                 | Suresite           | OD        | <b>OD</b> 12345  |
| New South Wales Energy Coal | Pegasus            | NEC       | <b>NEC</b> 12345 |
| Nickel West, Spence         | MyPass             | М         | <b>MX</b> 12345  |
| WA Iron Ore                 | ERMS               | ю         | <b>IO</b> 12345  |
|                             |                    |           |                  |

If you cannot locate your User ID, speak with your contracting company administrator.

## Forgot Password

If you have forgotten your password, you will be able to reset your own password on the sign in page. This is a **<u>self-serve option</u>** and you will get an email sent to you to reset your password.

1. Click on the 'Forgot Password?' link.

|     | Log On                 |
|-----|------------------------|
|     | User ID                |
|     | SC123456               |
| BHP | Password               |
|     | •••••                  |
|     | Remember me     Log On |
|     | Forgot password /      |
|     |                        |
|     |                        |

2. Enter your User ID on the next page and click 'Send'. NOTE: Your User ID should not contain spaces.

| Forgot My Passw                                                                                                    | vord                                                                                                    |
|----------------------------------------------------------------------------------------------------|----------------------------------------------------------------------------------------------------|
| Enter your User ID (e.g. 10123456, IO12<br>the correct email has been captured in th<br>minutes with a password reset link. | 34, OD1234, MA1234, NEC1234, SC1234) and click Send. If e system, you will receive an email within the next few |
| User ID *                                                                                                    |                                                                                                    |
|                                                                                                    | *Required                                                                                                    |
|                                                                                                    | Send                                                                                                    |
|                                                                                                    |                                                                                                    |
| BHP                                                                                                    |                                                                                                    |

3. You will get the confirmation on screen as per the screenshot below.

| <ol> <li>If an account exists, an</li> </ol>            | e-mail with a link to reset your password has been sent.                                                        |  |
|---------------------------------------------------------|----------------------------------------------------------------------------------------------------|--|
| Click the link contained in password. The link in the e | the e-mail. You will be forwarded to a page where you can reset your<br>e-mail will expire in 4 hours from now. |  |
| RUD                                                     |                                                                                                    |  |

4. You will then receive email from <u>ias@notifications.sap.com</u> with subject line **Please reset your password**. Your user ID will be mentioned in the email itself.

The email will look like below. Use the 'Click here to reset your password' button.

| Please reset your password                                                                                                    |                                                                     |
|----------------------------------------------------------------------------------------------------|---------------------------------------------------------------------|
| S BHP <<br>Friday, October 21, 2022 1:23:33 PM                                                                                                    | THE TWEE THE TWEE                                                   |
| BHP                                                                                                    | E                                                                   |
|                                                                                                    | (                                                                   |
| Reset your password                                                                                                    |                                                                     |
| Dear                                                                                                    |                                                                     |
| To reset the password for your identity Authentication service, click the link below.                                                                                                    |                                                                     |
| Your new password must be a minimum of 16 characters long and include at least 3 of the<br>following:                                                                                                    |                                                                     |
| Uppercase letters     Lowercase letters     Numbers     Symbols                                                                                                    |                                                                     |
| Your User ID is: IO                                                                                                    |                                                                     |
| Click here to reset your password                                                                                                    |                                                                     |
| If the link above is not displayed or does not work, copy and paste the link below to the address bar of your browser.                                                                                                    |                                                                     |
| https://aft2503fn.accounts.ondemand.com/ids/activation?<br>token=I241414141444F78253248328D38337A824B704335714B478C7079317A4F69347944394B69707A754E548532423859434A4633                                                                                                    | 354628E4E53253242337371253242348E634E33474238555537A324686788F41253 |
| Best regards.<br>BHP                                                                                                    |                                                                     |
| This e-mail may contain trade secrets or privileged, undisclosed, or otherwise confidential information. If you have received<br>this e-mail n-emor, you are benefit of that any review, copying or distribution of it is tricitly prohibited. Please inform-<br>us immediately and eleting the original summits. Trans you for your cooperation. |                                                                     |

5. Once you click on the link you need to enter **New Password** and **Re-enter New Password** and click **Save**.

| New Password *          |                         |           |
|-------------------------|-------------------------|-----------|
| Re-enter New Password * | New Password *          | ۵         |
| *Requir                 | Re-enter New Password * | ۲         |
|                         |                         | *Required |
| Save                    |                         | Save      |
|                         |                         |           |

As you type into the Password box, you will see if you are meeting the password requirements. It will remain grey/white until you have met the requirements. When that occurs, the password box turns **green**.

| Reset the password for your account<br>must be a minimum of 16 characters lo<br>Lowercase letters, Numbers, Symbols,<br>password box will turn green. | ng and include at least 3 of the following – Uppercase let<br>When you have successfully met the password criteria th                                                  | vord<br>ers,<br>e |
|----------------------------------------------------------------------------------------------------|----------------------------------------------------------------------------------------------------|-------------------|
| New Password *                                                                                                    | ·······                                                                                                    | ۲                 |
| Re-enter New Password *                                                                                                    | <ul> <li>Your password must be between 16 and 255 characters long<br/>and include 3 of the following:</li> <li>Uppercase letters</li> <li>Lowercase letters</li> </ul> | d                 |
|                                                                                                    | Vumbers<br>Symbols                                                                                                    | - <b>1</b>        |

| must be a minimum of 16 characters lo<br>Lowercase letters, Numbers, Symbols.<br>password box will turn green. | ng and include at least 3 of the following – Uppercase letter<br>When you have successfully met the password criteria the                                                                                        | s, |
|----------------------------------------------------------------------------------------------------|----------------------------------------------------------------------------------------------------|----|
| New Password *                                                                                                 |                                                                                                    |    |
| Re-enter New Password*                                                                                         | <ul> <li>✓ Your password must be between 16 and 255 characters long<br/>and include 3 of the following:</li> <li>✓ Uppercase letters</li> <li>✓ Lowercase letters</li> <li>✓ Numbers</li> <li>Symbols</li> </ul> |    |
|                                                                                                    |                                                                                                    |    |

If you don't meet the password requirements, the following error message will be shown.

| Reset the password for your account<br>nust be a minimum of 16 characters lo<br>owercase letters, Numbers, Symbols.<br>assword box will turn green. | below. Your password<br>ng and include at least 3 of the following – Uppercase letters,<br>When you have successfully met the password criteria the |
|----------------------------------------------------------------------------------------------------|----------------------------------------------------------------------------------------------------|
| 8 Your password isn't complex enough.                                                                                                    | Check that it has 16 characters and meets all the criteria. $\qquad \times$                                                                         |
| New Password *                                                                                                    | ۲                                                                                                    |
| Re-enter New Password *                                                                                                    | ۲                                                                                                    |
|                                                                                                    | *Required                                                                                                    |
|                                                                                                    | Save                                                                                                    |

6. Once you save you will be logged in to the application. Otherwise try to login with the below link. <u>https://bhp.plateau.com/learning/user/nativelogin.do</u>

Note, if you have received the email link a while ago, the link may have expired. If this is the case a new email is sent immediately for you to reset your password.

| 8 | Your reset password link has expired. A new e-mail has automatically been sent. To reset your password |
|---|----------------------------------------------------------------------------------------------------|
|   | click the link in the new e-mail.                                                                      |
|   |                                                                                                    |
|   |                                                                                                    |

## 4. 'FORGOT PASSWORD' NOT WORKING?

There are some reasons why the functionality will not work:

- Locking your account by multiple failed attempts (due to security reasons you only have **5 attempts before your account is locked** with the original password).
- If you have locked your account after 5 attempts, please check your email as the locking of your account triggers an email to reset your password (to a new password).
- Your email address needs to be updated in the relevant Contractor Management System (ERMS, Pegasus, Suresite, CWS, MyPass). If your email address is incorrect in the system, you will not receive your password reset email. Contact your BHP representative or Contracting company administrator to ensure your individual email address is updated in the relevant system(s).

# 5. CONFIRM YOUR IDENTIFY VIA MULTI-FACTOR AUTHENTICATION (MFA)

**Multi-Factor Authentication (MFA)** is a cybersecurity measure that requires individuals to confirm their identity using multiple authentication methods when logging into an application or system. All service contractors will be required to use (MFA) when accessing **BHP's Learning Management System (LMS)** from **outside** BHP's network (including BHP offices and sites).

Completing MFA is required **every time** you log into the LMS if you are using a device **outside** of the BHP network (including BHP offices and sites).

You will complete MFA via a **One Time Passcode (OTP)** sent to your **personal e-mail address** and then enter this **8-digit code** as **a new step** within the usual log in process. You will need to ensure your **e-mail address** is up to date with your contracting company administrator as the OTP will be sent to that e-mail address.

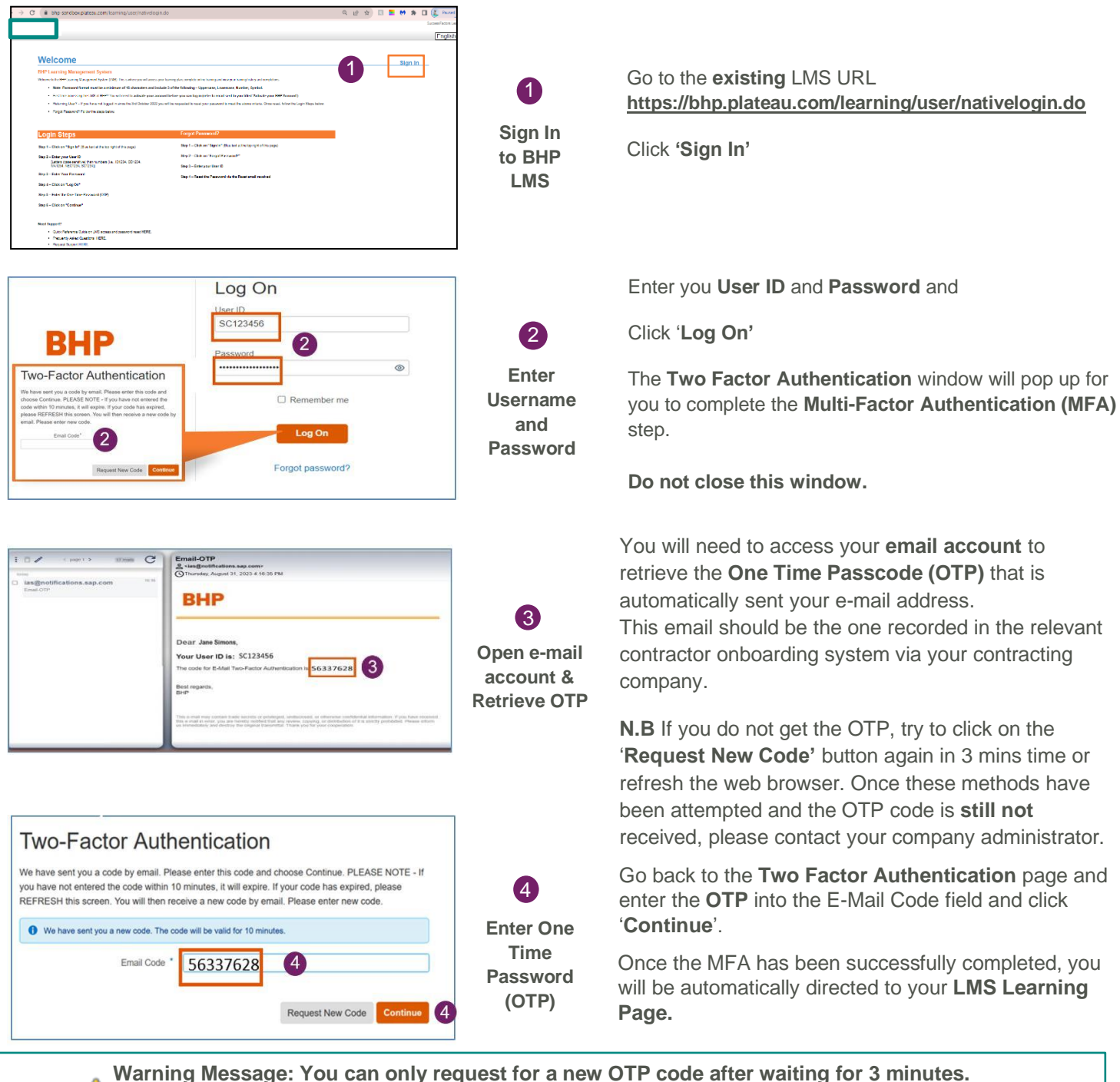

Click '**Request New Code'** - If you do not enter the code within 10 minutes, it will **time out**.

You may also refresh the web browser from the **Two Factor Authentication page** for a New OTP code to be sent to your email account, once the **original** OTP code you entered has **expired**.

For any additional support contact your contracting company / vendor administrator.

## 6. HOW DO I COMPLETE MANDATORY TRAINING?

Once logged in, you will then see your online inductions and e-learning under My Learning Assignments or by using the Find Learning search function. Just click on 'Start Course' to complete your training. <u>The BHP Global</u> <u>Induction is a pre-requisite and should be completed first.</u>

| Но                                                                          | me                                               |                                                |                                                                  |                                        |
|-----------------------------------------------------------------------------|--------------------------------------------------|------------------------------------------------|------------------------------------------------------------------|----------------------------------------|
| My Learning Assignments<br>Keyword Q Course name or ID                      | Solect All                                       | Date   Priority ⊽ Filter<br>Assignment Types ↓ | History                                                          | Links<br>Approvals<br>Leaders' Toolkit |
| Step 2<br>31/01/2018   REQUIR<br>Site-Specifi<br>Part of Gene<br>~DUE LATER | ED COL                                           | U HAVE UNMET PR                                | View All Find Learning Q. What do you want to Browse all courses | LEARN today? Go                        |
| Step 1<br>01/04/2018   REQUIR<br>BHP Global  <br>Part of BHP Glob           | eo<br>nduction   BHP Inducción (<br>al Induction | START COURSE >                                 | Featured                                                         |                                        |
| Am I Safe a                                                                 | t Exploration                                    | START COURSE >                                 | My Curricula ~                                                   |                                        |
| OPTIONAL<br>Am I Safe a<br>Part of WAIO C                                   | t Information Systems                            | START COURSE >                                 |                                                                  | Overdue (2)<br>Due Later (2)           |

YOUR LMS HAS TIMED OUT? If the below screen appears whilst using the Global LMS, it means you will need to log back in to start a new session.

| ▲ Session Timed Out                                                                                                    |
|----------------------------------------------------------------------------------------------------|
|                                                                                                    |
| Your session has expired.                                                                                                    |
| If you have any unsaved data, close this message and copy<br>the data before logging in again. If not, please log in again<br>now. |
|                                                                                                    |
| Close Log in                                                                                                    |

Please take the following steps to navigate back to the Global LMS and start a new session.

- Click on the 'Log in' button to sign back in. If this does not work, relaunch the Global LMS via the URL: <u>https://bhp.plateau.com/learning/user/nativelogin.do</u>
- Using your unique credentials, log back into the Global LMS.